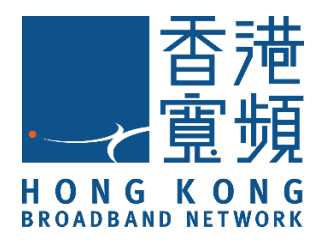

# SensePlus 室內空氣質素監測器

### (型號:MX-AQ-01)

# HKBN Smart 用戶指南

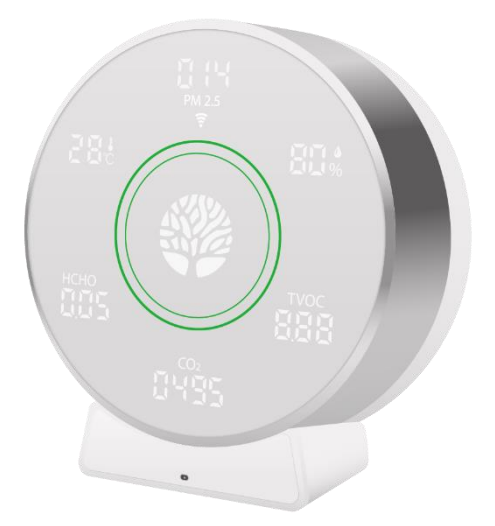

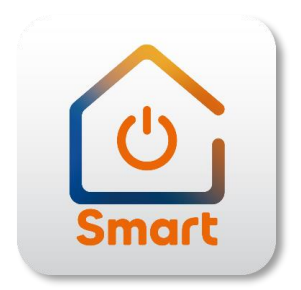

v.20210923

## 目錄

| 產品介 | 2招                 | 3  |
|-----|--------------------|----|
| 下載及 | 安裝 HKBN Smart 應用程式 | 4  |
| 添加設 | 備                  | 5  |
| 使用設 | 備                  |    |
| -   | 主版面功能簡介            | 9  |
| -   | 瀏覽各項數據紀錄           | 10 |
| 自動化 | ;(智能操作)            | 11 |
| 設備資 | 行れ                 |    |
| -   | 版面簡介               | 14 |
| -   | 檢查韌體升級             | 15 |
| -   | 移除設備               | 16 |
| 產品規 | 格                  | 17 |
| 產品維 | 修及保養               | 18 |

### 產品介紹

產品名稱: SensePlus 室內空氣質素監測器

產品型號: MX-AQ-01

產品特色: 1. 監測多種空氣質素指標,包括 PM2.5、 揮發性有機物 (TVOC)、二氧化碳(CO2)、 甲醛、室內溫度和濕度

2. 以各種空氣數據觸發自動化智能操作

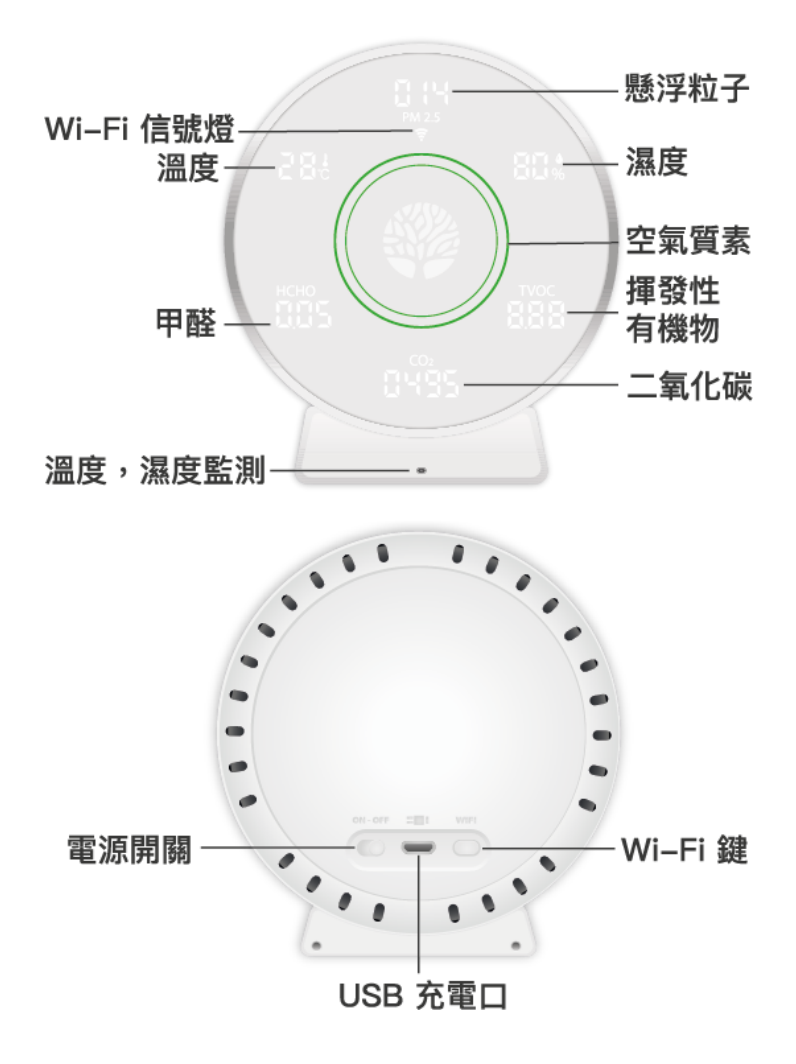

# 下載及安裝 HKBN Smart 應用程式

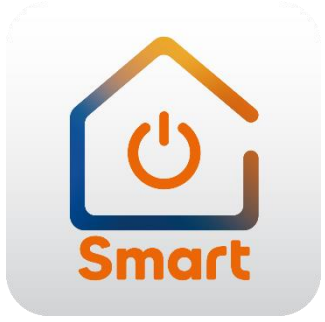

到 Apple 的 App Store 或 Google 的 Play Store 上搜尋「HKBN Smart」 下載並安裝應用程式

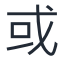

### 使用手機掃描下面的二維碼

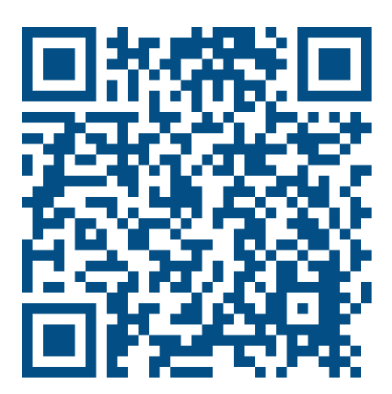

### 添加設備

- 1. 添加設備時,您的手機必須連接到 2.4GHz 的 Wi-Fi 網絡;
- 2. 在下方的目錄點擊「設備」(圖1);
- 點擊「添加設備」按鍵,如您有已配對的設備,則點擊右上角的 「+」號(圖2);

9:54 .... 🗢 ன 9:48 設備 所有設備 睡房 廚房 露台 書房 客廳 **Chris Wong** ♀ 葵涌 95% 0(低) 🛖 19°C 室外濕度 紫外線指數 X 0 離線的設備 連線的設備 警告訊息 0 0 0 沒有設備,請添加 編輯小工具 添加設備 1111 2002 智能操作 心 〇 設定 2002 智能操作 心 〇 設定 创 る ||| 設備

(圖1)

(圖2)

- 在左邊目錄選擇「監測器」,再點擊選擇「SensePlus 室內空氣 質素監測器」(圖3);
- 接通電源,長按 Wi-Fi 鍵直至 Wi-Fi 指示燈處於閃爍狀態(每秒 閃爍兩次)(圖 5);

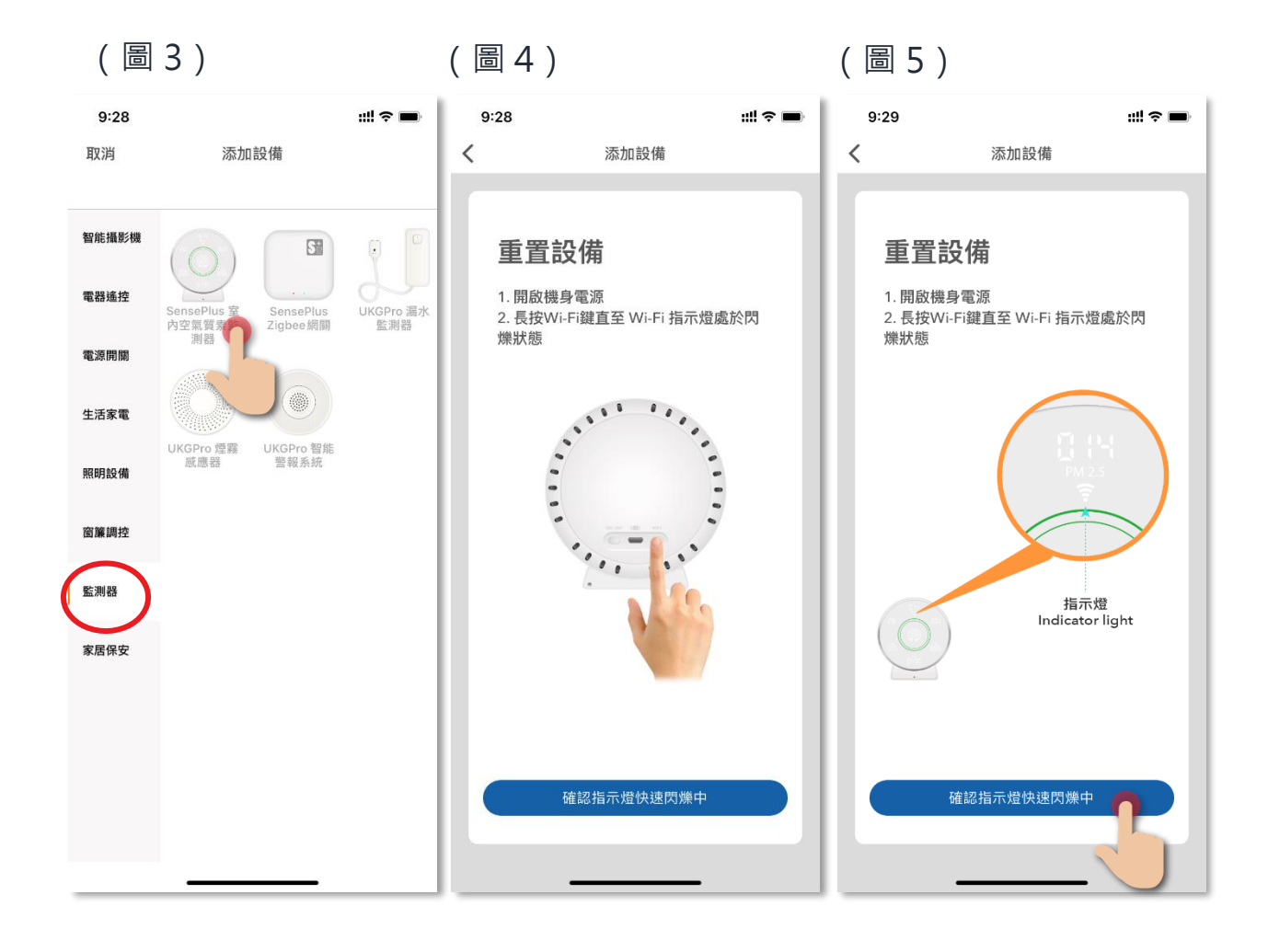

- 6. 選擇 Wi-Fi 網絡及輸入密碼\*,然後按「下一步」(圖 6);
- 7. 設備開始進行配對,請耐心等候(圖7);

#### \*重要提示: Wi-Fi 網絡要求

- 設備暫只支援 2.4GHz 的 Wi-Fi 網絡,請確保您的手機及設備連接 2.4GHz 而 非 5GHz 的 Wi-Fi 網絡。
- 如家中的 2.4GHz 網絡與 5GHz 網絡是使用同一無線網絡名稱(SSID),建議先 更改以分開兩個網絡名稱才開始添加設備;如客戶堅持使用同一無線網絡名 稱,請暫先關掉 5GHz 網絡,才進行智能設備配對。

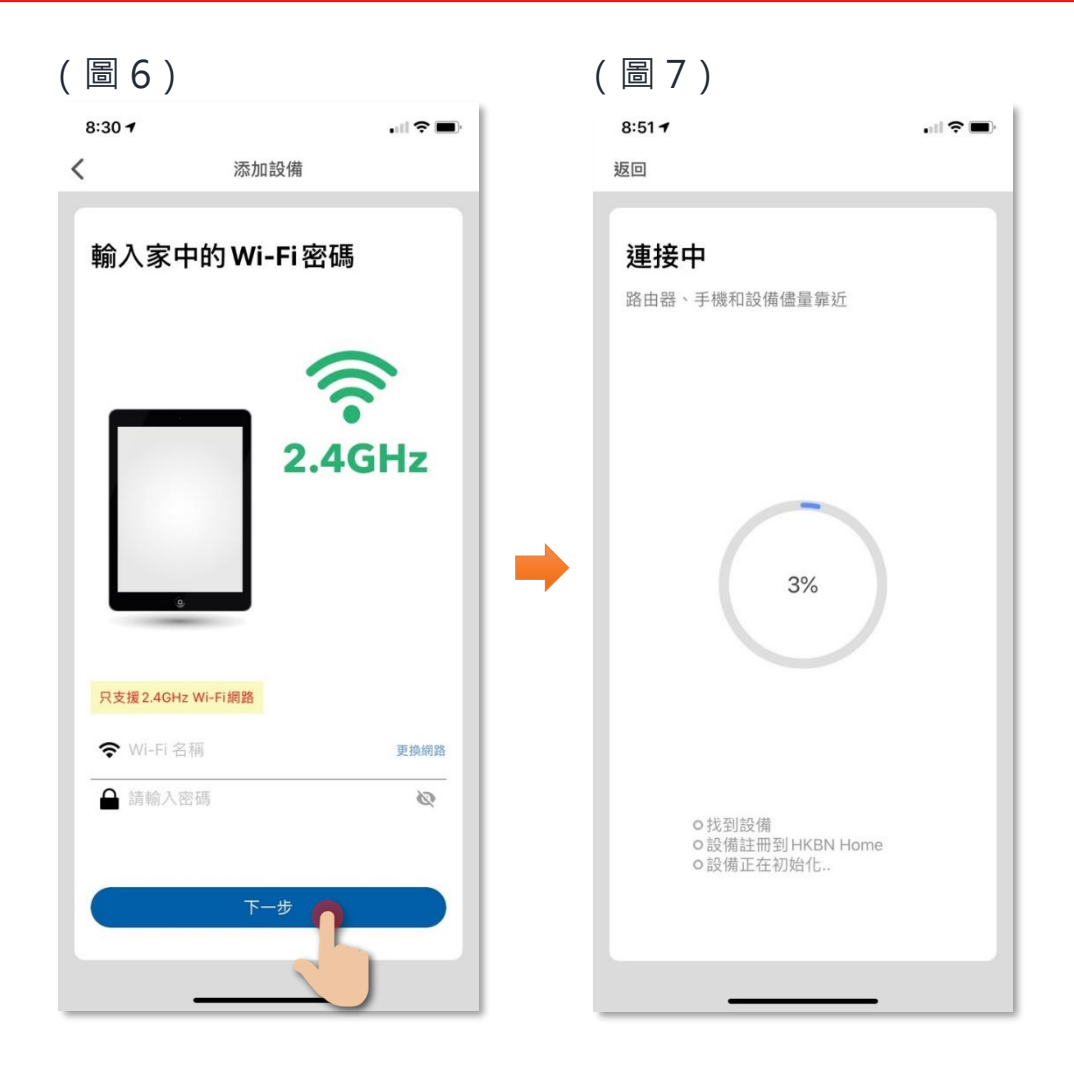

 添加成功後可更改設備名稱及配對到適當的房間(您亦可往後在 應用程式內更改),點擊確認完成添加過程,在「設備」目錄中 可找到相關設備。

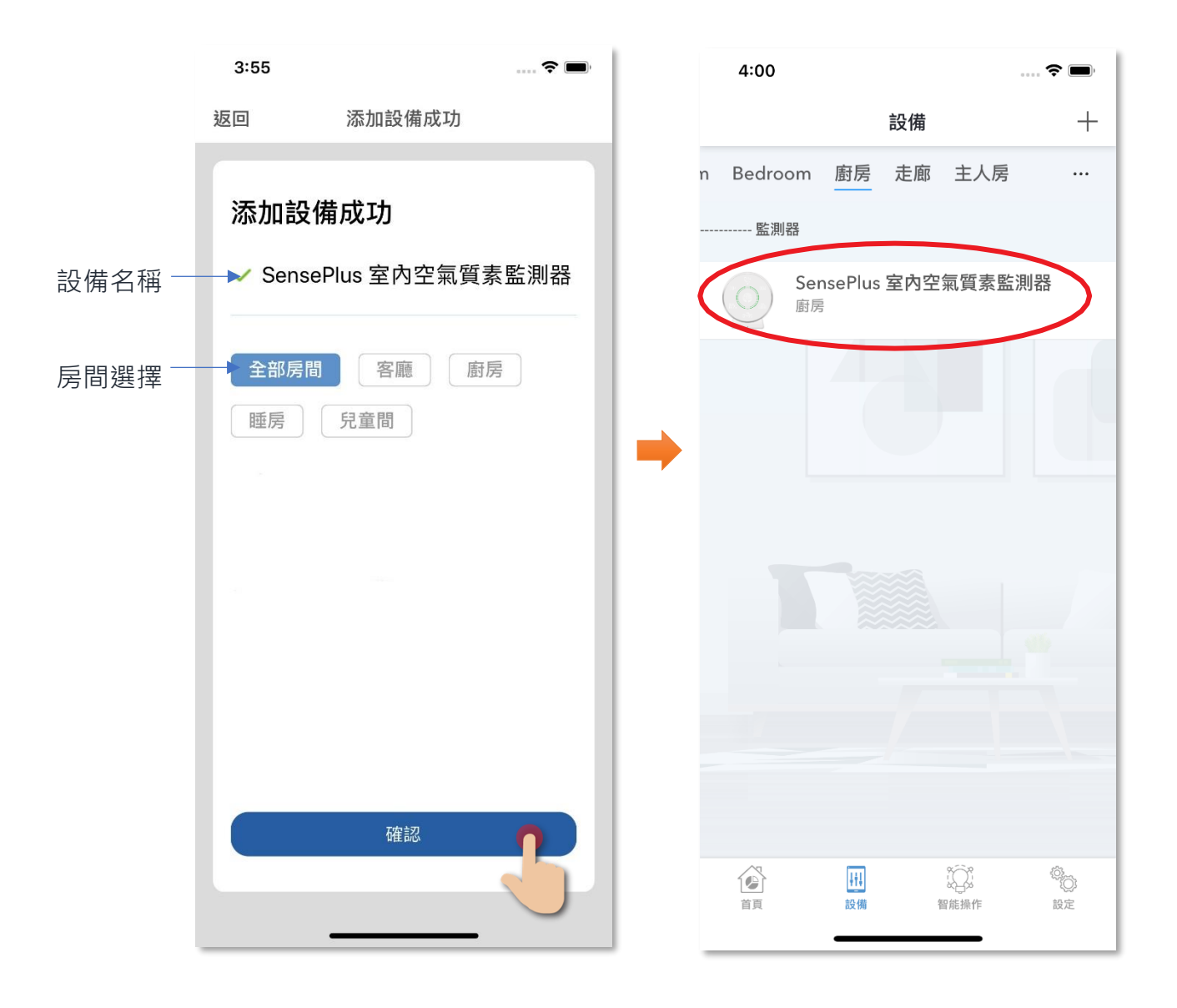

### 使用設備

• 主版面功能簡介

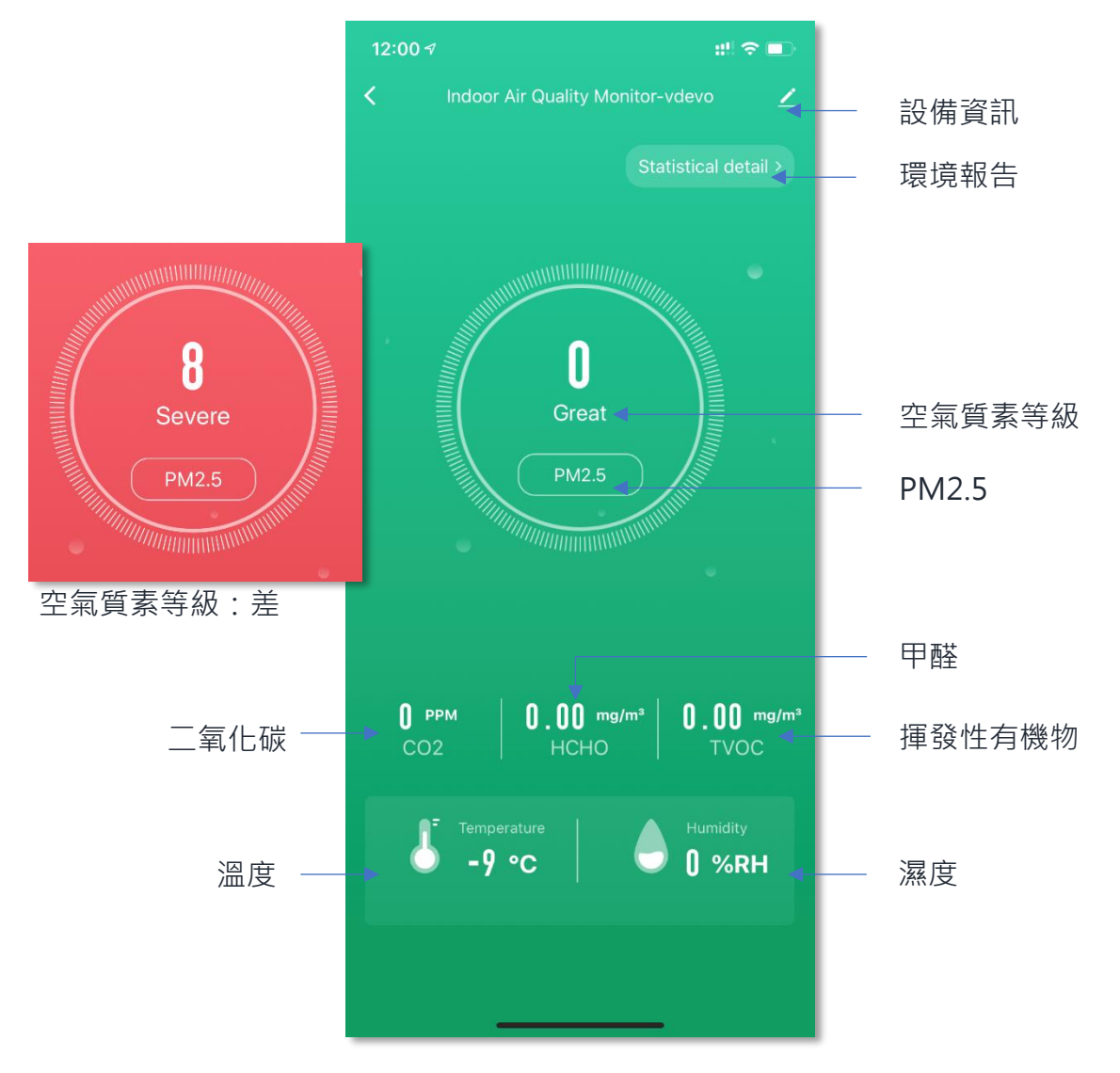

#### 空氣質素等級數據及指數範圍參考

| 空氣質 | 素指示  |                           |           |                   | 指數範圍  |                         |                       |
|-----|------|---------------------------|-----------|-------------------|-------|-------------------------|-----------------------|
| 顏色  | 級別   | PM2.5(µg/m <sup>3</sup> ) | CO2(ppm)  | HCHO(mg           | 項目    | 範圍                      | 精確度                   |
| 5.4 |      |                           |           | /m <sup>3</sup> ) | PM2.5 | 0-999µg/m³              | 1µg/m³                |
|     | 係良   | 0~35                      | 350~1000  | <0.08             | 溫度    | -9~50°C                 | 1°C                   |
|     | 12LX | 0 00                      | 000 1000  | -0.00             | 濕度    | 0~99%RH                 | 1%RH                  |
|     | 好    | 36~75                     | 1001~1500 |                   | TOVC  | 0~9.99mg/m <sup>3</sup> | 0.01mg/m <sup>3</sup> |
|     | 一般   | 76~100                    | 1501~2000 | 0.09~0.10         | CO2   | 350~5000PPM             | 1PPM                  |
|     | 差    | ≥101                      | ≥2001     | ≥0.11             | HCHO  | 0~2.5mg/m <sup>3</sup>  | 0.01mg/m <sup>3</sup> |

### • 瀏覽各項數據紀錄

您可透過手機瀏覽監測器監測到的各項數據(可查閱過去一個月的 數據)。

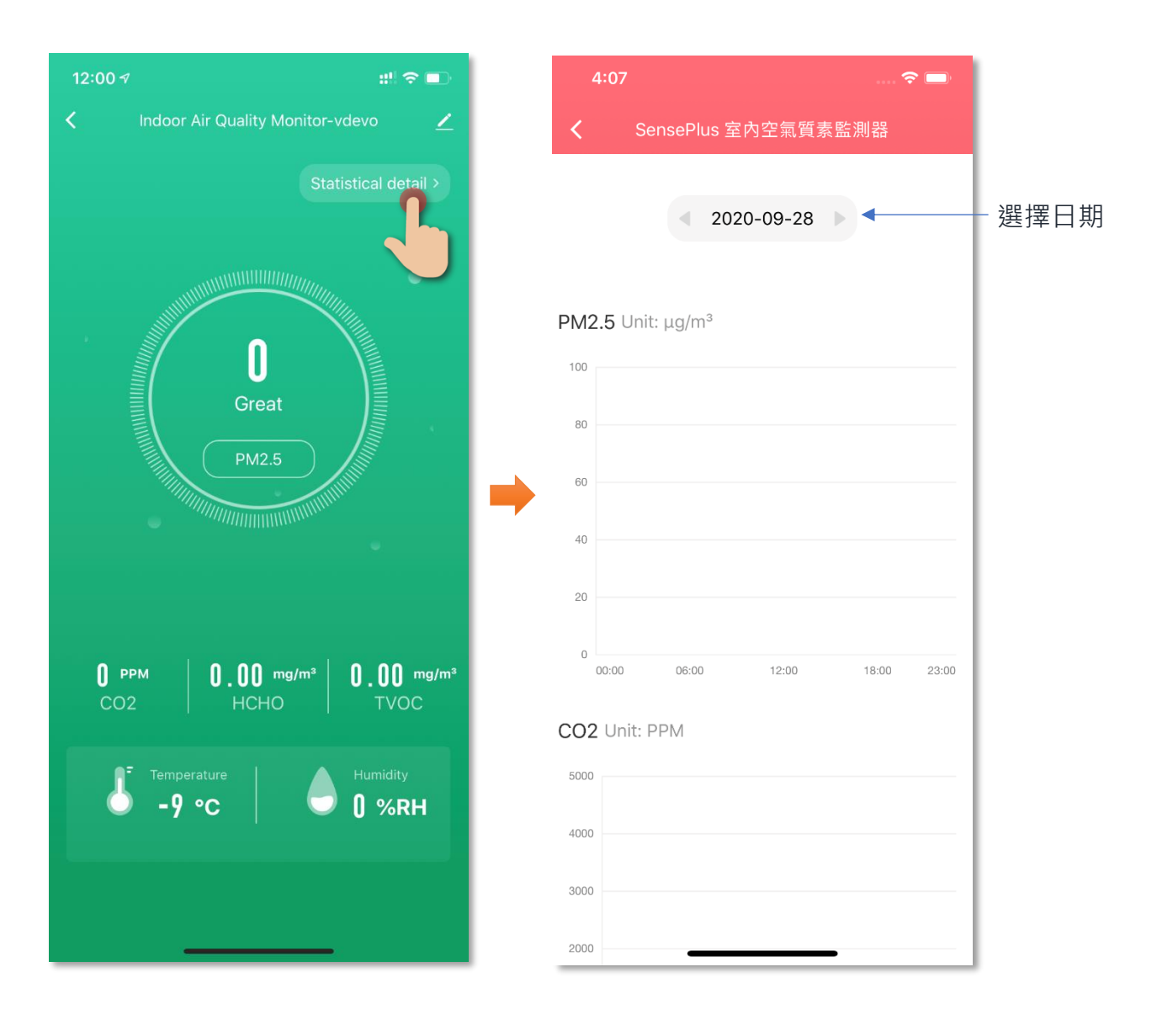

## 自動化(智能操作)

自動化智能操作可自動地執行適合您的環境或設備聯繫,把日常繁複的工作交給 HKBN Smart,令您享受簡約及更有效率的生活,自動化可以**溫度、 濕度、天氣**及**定時**作為執行條件,以下是操控空氣淨化殺菌機的自動化例 子:

#### 空氣質素等級為「差」時,自動開啟 SensePlus 空氣淨化殺菌機

#### 以下是自動化添加步驟教學:

| 1. | 在「智能操作」中的自動化面點  |
|----|-----------------|
|    | 擊「 + 」以添加自動化·點擊 |
|    | 「當滿足以下某一條件」添加執  |
|    | 行條件             |

在新增條件中選擇 SensePlus 室 內空氣質素監測器.並選擇「空 氣質量等級」

2. 在新增條件中選擇 SensePlus 室 3. 將「空氣質量等級」設定為「差」

| 4:45                                   |         | ?■ | 4:45                      |       | 🗢 🔳 | 4:45           |                     | 🗢 🔳 |
|----------------------------------------|---------|----|---------------------------|-------|-----|----------------|---------------------|-----|
| 取消 添加                                  | 自動化     | 保存 | <                         | 選擇功能  |     | <              | 選擇功能                |     |
| ······································ |         | Ø  | SensePlu<br><sub>廚房</sub> | s 室內空 | 0   | SensePlu<br>廚房 | ɪs 室內空              | 0   |
| 「チー」                                   | ᅝᆂᇔ     |    | 甲醛                        |       | >   | 甲醛             |                     | >   |
| 全部房間客                                  | 廳    廚房 | 睡房 | PM2.5                     |       | >   | PM2.5          |                     | >   |
| 如果                                     |         |    | CO2                       |       | >   | CO2            |                     | >   |
| 當滿足任何一個條件                              | 時 ~     | -  | 溫度                        |       | >   | 溫度             |                     | >   |
| ● 當滿足以下募                               | 某一條件時   |    | 濕度                        |       | >   | [              | 空氣質量等級              |     |
| 就                                      |         | 5  | 空氣質量等級                    | 0     | >   |                | <sub>女子</sub><br>一般 |     |
| 執行以下動作:                                |         |    |                           |       |     | L              | 差                   |     |
| 示加執行動作                                 | F       |    |                           |       |     | I 1            |                     | - 1 |
| 何時使用此自動化?                              |         |    |                           |       |     | 取消             |                     | 保存  |

4. 點擊「添加執行動作」 5. 選擇 SensePlus 空氣淨化殺菌機 6. 設定風速,並在開關中選擇

「開」

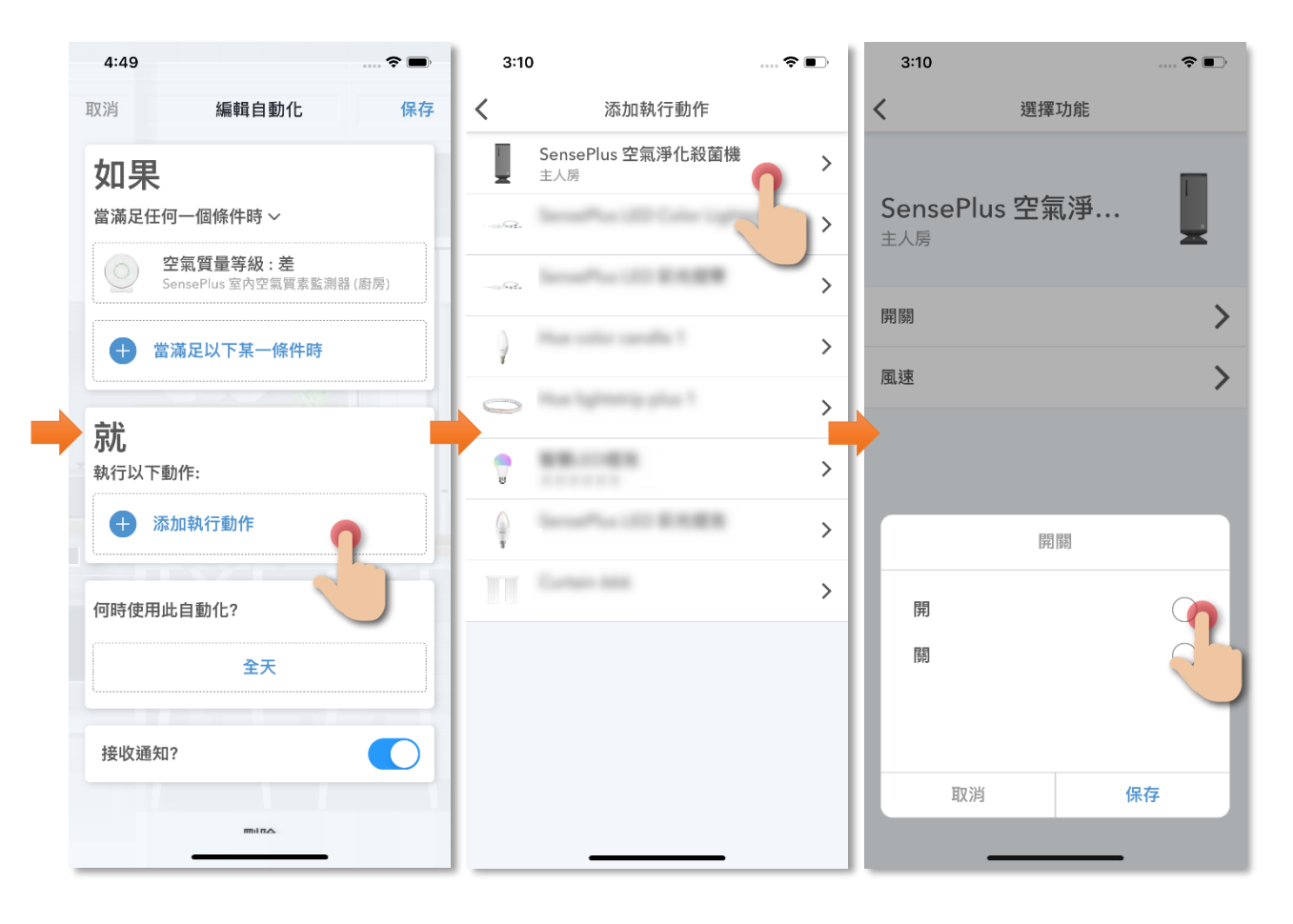

- 點擊「全天」·設定需要啟動此 自動化的有效時間
- 保存後便完成,可在自動化版面 中啟用或停用此自動化

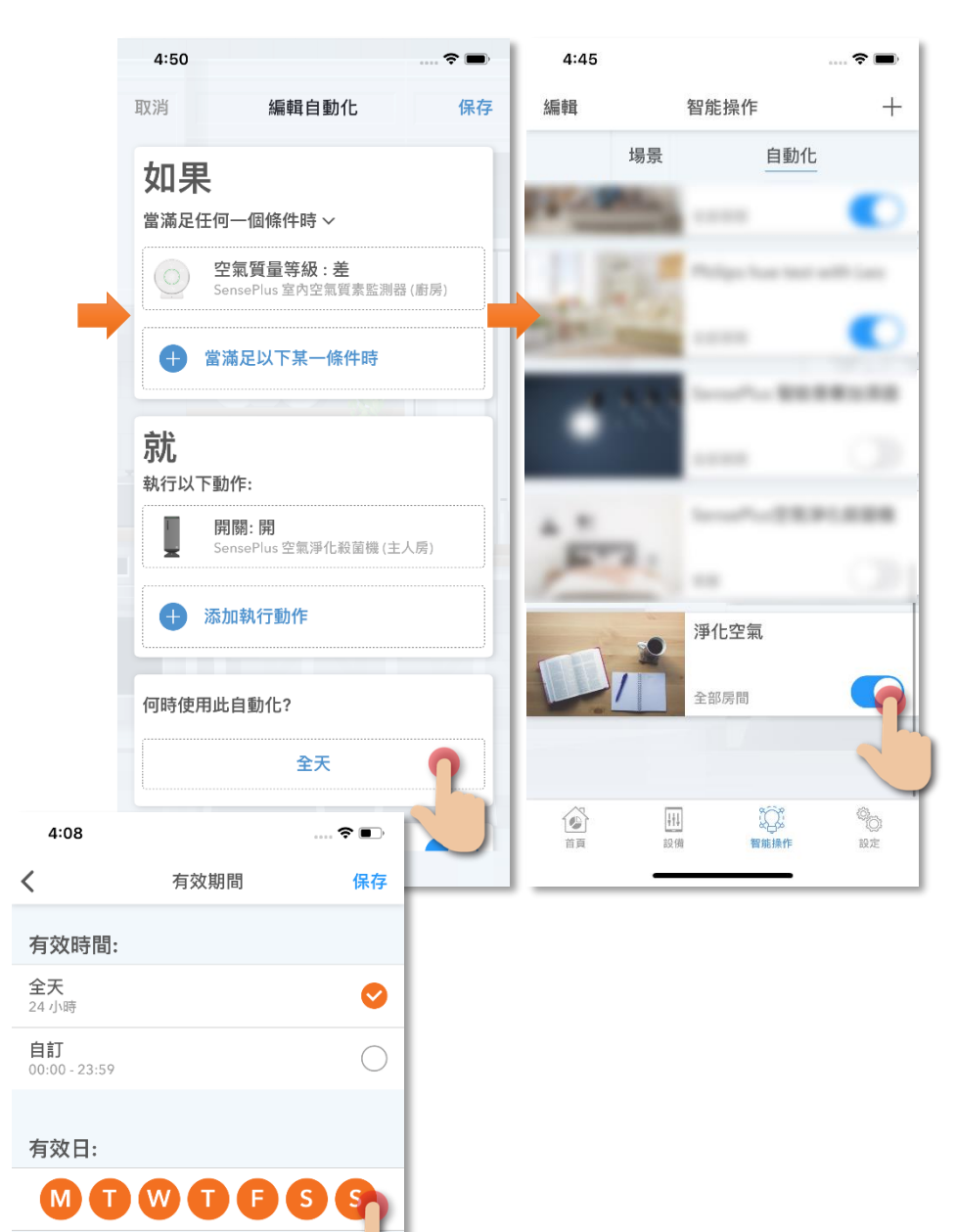

設備資訊

• 版面簡介

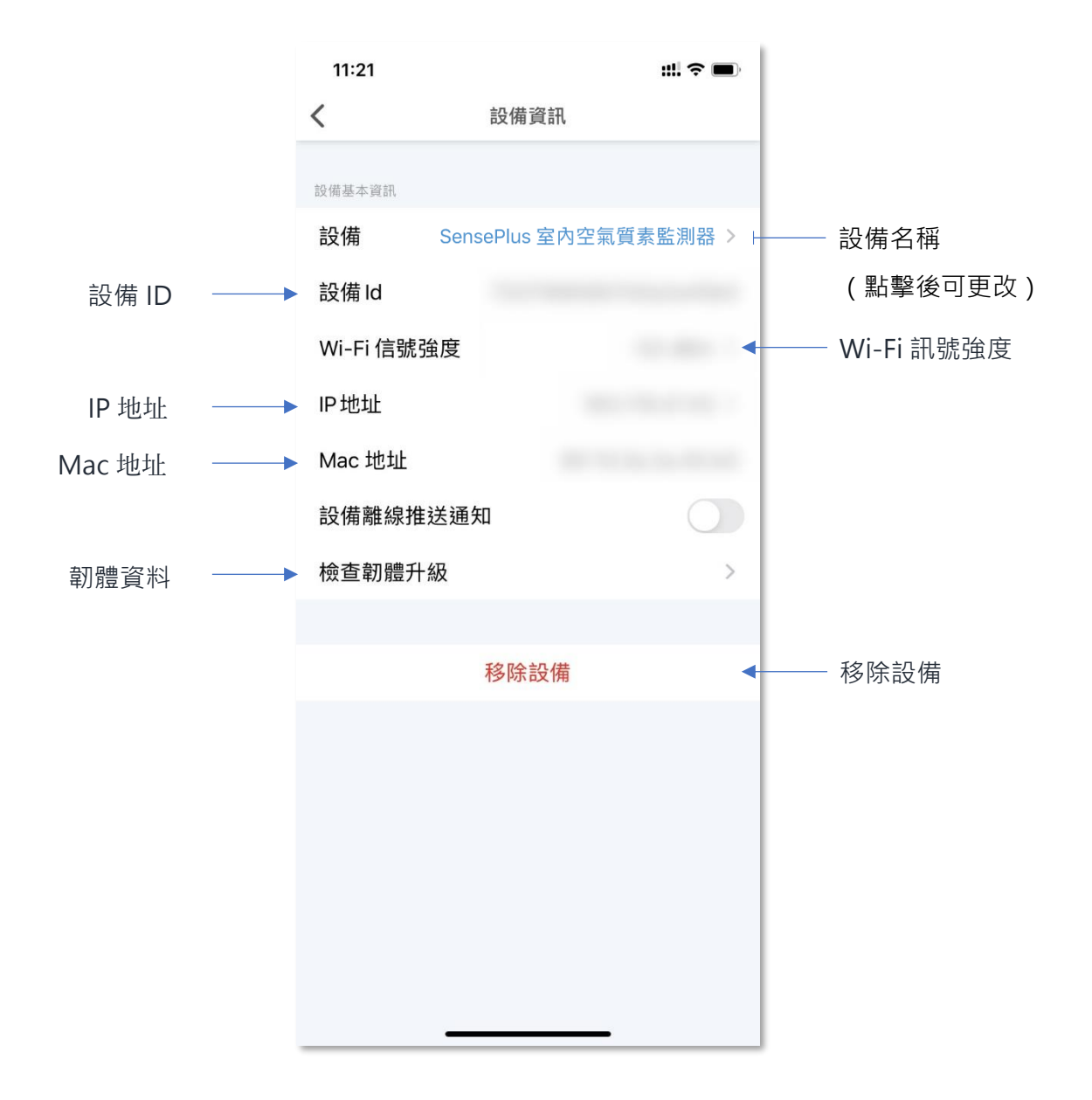

### • 檢查韌體升級

如有可升級的韌體,點擊「檢查韌體升級後」,可查看現有及新韌 體版本,點擊「升級」隨即進行韌體升級。

| 11:21      | ::!! ? 🔳            |  | 11:21    | ::!! † <b>=</b> )                                                                                                    |
|------------|---------------------|--|----------|----------------------------------------------------------------------------------------------------|
| <          | 設備資訊                |  | <        | 設備資訊                                                                                                    |
| 設備基本資訊     |                     |  | 設備基本資訊   |                                                                                                    |
| 設備 Sei     | nsePlus 室內空氣質素監測器 > |  | 設備       | SensePlus 室內空氣質素監測器 >                                                                                                    |
| 設備Id       |                     |  | 設備Id     |                                                                                                    |
| Wi-Fi 信號強度 |                     |  | Wi-Fi 信號 | 強度                                                                                                    |
| IP地址       |                     |  | IP地址     |                                                                                                    |
| Mac 地址     |                     |  | Mac 地址   | and the first first state of the second state of the second state |
| 設備離線推送通    | 知                   |  | 設備離      | <b>已是最新版本</b><br>MCU 模塊 1.0.0<br>主際網模組 2.11                                                                                                    |
| 檢查韌體升級     |                     |  | 檢查韌      | 工服前快超 3.1.1                                                                                                    |
|            |                     |  |          | 確定                                                                                                    |
|            | ,∽除設備               |  |          | 移除設備                                                                                                    |
|            |                     |  |          |                                                                                                    |
|            |                     |  |          |                                                                                                    |
|            |                     |  |          |                                                                                                    |
|            |                     |  |          |                                                                                                    |
|            |                     |  |          |                                                                                                    |
|            |                     |  |          |                                                                                                    |
| _          |                     |  |          |                                                                                                    |

### • 移除設備

1. 在設備的設定版面,點擊「移除設備」按鍵;

2. 點擊「確定」後設備會從應用程式中移除。

| 11:21      |                 | ::!! <b>? </b> |
|------------|-----------------|----------------|
| <          | 設備資訊            |                |
| 設備基本資訊     |                 |                |
| 設備 Se      | ensePlus 室內空氣質調 | 素監測器 >         |
| 設備Id       |                 |                |
| Wi-Fi 信號強度 |                 |                |
| IP地址       |                 |                |
| Mac 地址     |                 |                |
| 設備離線推送通    | 通知              |                |
| 檢查韌體升級     |                 | >              |
|            |                 |                |
|            | 移除設備            |                |
|            | - 25            |                |
|            |                 |                |
|            |                 |                |
|            |                 |                |
|            |                 |                |
|            |                 |                |

# 產品規格

- 安全認可:CE
- PM2.5: 範圍 0~999µg/m³, 精準度 1µg/m³
- 二氧化碳(CO2):範圍 350-5000PPM, 精準度 1PPM
- 甲醛(HCHO):範圍 0~2.5mg/m³, 精準度 0.01 mg/m³
- 揮發性有機物(TVOC):範圍 0~9.99mg/m³, 精準度 0.01 mg/m³
- 濕度:範圍 0~99%RH,精準度 1%RH
- 溫度:範圍 -9~50℃,精準度1℃
- 電池容量:1400mAh
- 輸入電源: DC5V / 2A
- 主體: 98 x 100 毫米
- 重量:248克

### 產品維修及保養

有關產品的維修及保養查詢,請聯絡此產品的代理商/生產商:

宏睿科智有限公司

- 服務中心: 九龍長沙灣青山道 538 號半島大廈 10 樓 1010 室
- 熱線電話: (852)35008222
- 電子郵件: info@Maxisense.io
- 辦公時間:(星期一至星期五)上午 9:30 下午 12:30 下午 2:00 下午 6:00 星期六,星期日及公眾假期休息

如需即日檢測機件請先致電預約,以免等候過久。

如因線路繁忙未能接聽閣下電話,敬請留言,本公司會儘快處理。

如有任何查詢,請致電香港寬頻客戶服務熱線 3492 0110。